# iSkole

Nyhetsbrev 2018 - 4

Dette nyhetsbrevet inneholder informasjon om endringer og nyheter i iSkole siden 7. mai.

## $1 \quad {\rm Mine \ sider} {\rightarrow} {\rm Elevmappe}$

Det er gjort mulig å hindre elever og foreldre innsyn i dokumenter som ligger i elevmappen. Ved opplasting av et nytt dokument er det standard at dokumentet ikke er synlig for eleven. Ved å fjerne markeringen av avkrysningsboksen *Ikke synlig for eleven og foreldrene*, så vil de få innsyn. Det samme gjelder også fra menyvalget *Elevadmin* $\rightarrow$ *Mappe*.

## 2 Behandling av elevers permisjonssøknader

Vi har fjernet kontaktlærers mulighet til å behandle permisjoner, slik at det nå kun er rektor som har anledning til å fatte vedtak om å innvilge permisjonssøknader.

# ${\bf 3} \quad {\bf Grunnlagsdata} {\rightarrow} {\bf Skole}$

Vi har lagt innn mulighet for å registrere underlagte skoler. Dette er nyttig for skoler som består av flere konsesjoner hvor skolen driftes som én skole, men hvor elever skal sorteres under flere skolen<br/>r. Vitnemål og annen rapportering vil da plassere elevene under den skolen de er satt opp. Elevene som går på en annen skole enn hoved<br/>skolen skal tildeles sitt skolen<br/>r fra skjermbildet *Elevadmin* $\rightarrow$  VIGO (se eget avsnitt).

## ${\rm 4} \quad {\rm Grunnlagsdata}{\rightarrow} {\rm Fag}$

Vi har endret presentasjonen av klasse- og gruppefagene i vinduet. Nå vises alle fagene i en tabell, og det skal gi en bedre oversikt enn før hvor fagene vistes enkeltvis. Man kan legge til nye fag ved å trykke på knappen *Legg til....* Knappevalget åpner et vindu hvor det nye faget føres inn. Knappen *Endre...* vil åpne valgte fag i tabellen i samme type vindu som ved *legg til.* Knappevalget *Slett* er uendret og sletter valgte rad.

## 5 Elevadmin $\rightarrow$ VIGO — Import

Under overskriften *Elever* har det kommet til en lenke *Import fra regneark*. Denne åpner for å kunne ta inn elever fra regneark. Kolonnene må være på et definert format, og regnearket må være lagret som csv. Kolonnenavnene må korrespondere med dem i skjermbildet, med unntak av de to første som er kolonner iSkole skriver oppretter i visningen til informasjon.

## ${\small 6} \quad {\small Elevadmin}{\rightarrow} {\small VIGO-skoletilh} \\ {\small \textit{ørighet}}$

Under overskriften Elever har det kommet til en lenke Rediger skoletilhørighet. Denne åpner for å endre skoletilhørighet til en annen skole. Skolen må være registrert som beskrevet i punktet Grunnlagsdata $\rightarrow$ Skole

## 7 Elevadmin $\rightarrow$ Karakterer

I dette nye menyvalget — tilgjengelig for rektor/administrator og kontorbrukergruppen, samt lesetilgang for elevinspektørgruppen — kan man sette fagmerknader på flere karakterlinjer i én og samme operasjon. Dette vil gjøre det betraktelig mer effektivt for administrasjonen å føre fagmerknader på elever som har IV eller D som 2. halvårs- eller standpunktkarakter. Det er også mulig å sortere på fagkode og velge flere karakterlinjer, typisk for YFF-fag, og sette fagmerknad på disse.

## $8 \quad Elevadmin {\rightarrow} Rapporter {\rightarrow} Elevs \ fag$

Vi har lagt til en rapport med alle elever i alle fag. Dette er en samling av rådata til regneark slik at den kan benyttes til videre bearbeidelse etter eget behov.

# 9 Elevadmin $\rightarrow$ Rapporter $\rightarrow$ Diverse $\rightarrow$ GSI

Vi har lagt til en rapport som samler inn data som etterspørres av *Grunnskolenes informasjonsssystem*. Denne er ikke komplett ennå, men vi har valgt å gjøre den tilgjengelig likevel.

## 10 Personal $\rightarrow$ Ansatt

Vi har samlet arkfanene Adresse og Telefon i én fane Kontaktopplysninger.